# Morningstar Office Cloud Onboarding Guide

User Manual

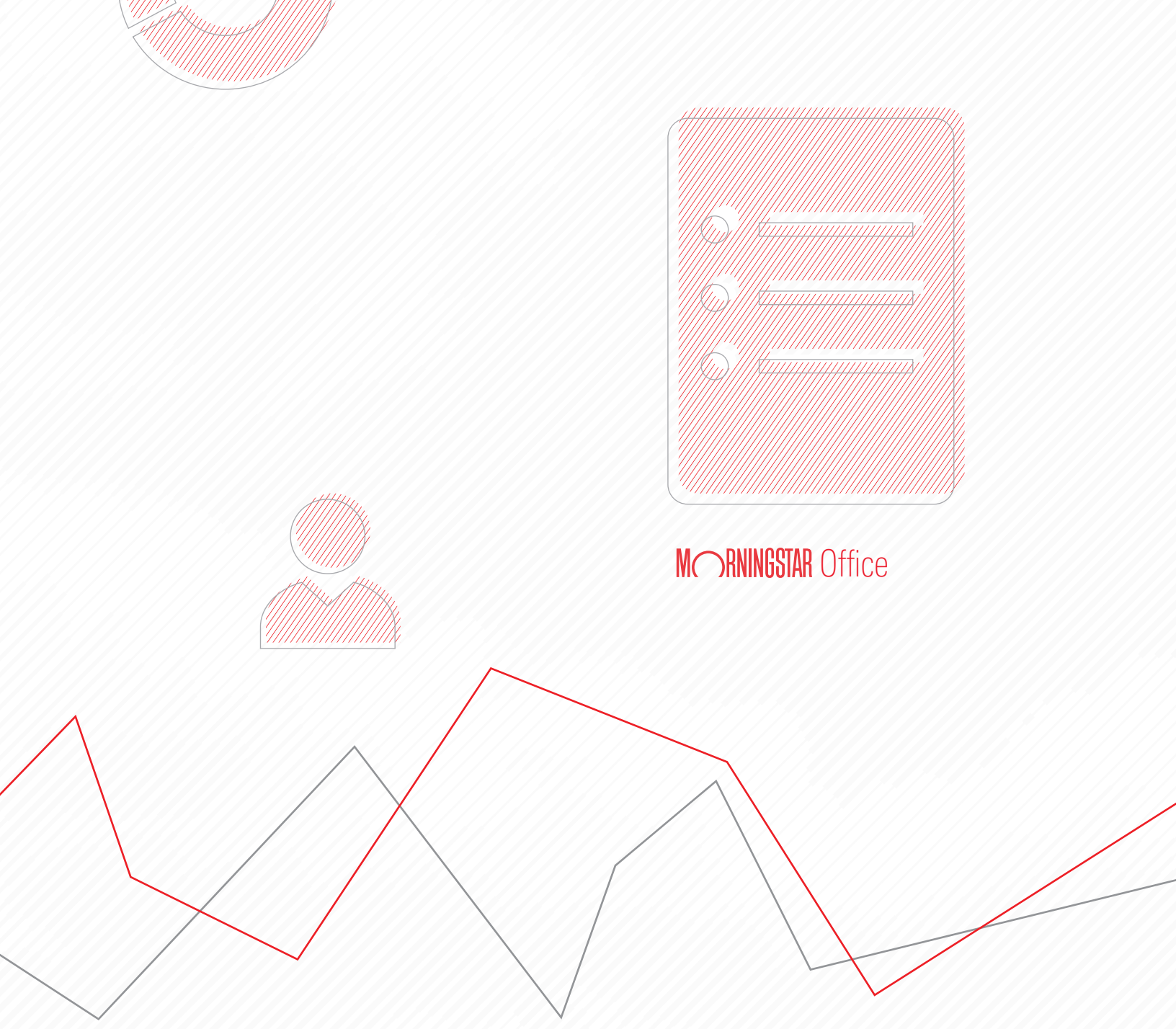

Copyright © 2020 Morningstar, Inc. All rights reserved.

The information contained herein: (1) is proprietary to Morningstar and/or its content providers; (2) may not be copied or distributed; (3) is not warranted to be accurate, complete or timely; and (4) does not constitute advice of any kind. Neither Morningstar nor its content providers are responsible for any damages or losses arising from any use of this information. Any statements that are nonfactual in nature constitute opinions only, are subject to change without notice, and may not be consistent across Morningstar. Past performance is no guarantee of future results.

## Contents

|           | Overview                                                                                                    | 4                       |   |
|-----------|----------------------------------------------------------------------------------------------------|-------------------------|---|
| Understa  | nding Morningstar Office Cloud                                                                                                    |                         | 5 |
|           | Overview                                                                                                    | 5<br>5<br>5<br>7        |   |
| Navigatiı | ng within Morningstar Office Cloud                                                                                                    |                         | 8 |
|           | Overview<br>How do I log in to Morningstar Office Cloud?<br>How do I navigate the Home page?<br>Where do I locate tools in Office Cloud?<br>Where do I access Global Settings in Office Cloud? | 8<br>8<br>9<br>11<br>12 |   |
| Accessin  | g Morningstar Office Cloud Academy                                                                                                    | 1                       | 4 |
|           | Overview                                                                                                    | 14<br>14<br>15<br>16    |   |

## **Starting with Morningstar Office Cloud**

Welcome to Morningstar Office<sup>SM</sup> Cloud — Morningstar's premier portfolio accounting platform designed to help you work faster and more efficiently. This manual is created to help you get started in the platform

In the final section you will find instructions for accessing Morningstar Office Academy, an expansive library of manuals and videos to help you learn the platform at your own pace. You can also sign up for a live hands-on workshop experience in a city near you.

The following topics are covered:

- Understanding Morningstar Office Cloud (page 5)
- Navigating within Morningstar Office Cloud (page 8)
- Accessing Morningstar Office Cloud Academy (page 14)

| (-                                                                |                                                |                                                                      |                           |                  |
|-------------------------------------------------------------------|------------------------------------------------|----------------------------------------------------------------------|---------------------------|------------------|
| Q Sea                                                             | irch for Clients, Securities, R                | eports, and Research                                                 |                           |                  |
| Practice Management Rep                                           | oorts                                          |                                                                      |                           |                  |
| Gain insights into your practice by                               | starting a spreadsheet report on:              |                                                                      |                           |                  |
| Your assets under                                                 | Your p                                         | ractice's overall                                                    | Unrealized<br>for all you | l gains & losses |
| management                                                        |                                                |                                                                      | ior an you                | r chema          |
| Clients                                                           | 🖄 Create                                       | Lists & Screens                                                      |                           | ⊠ Create ∨       |
| Name                                                              | Market Value 🔺                                 | Name                                                                 | Туре                      | Last Modified 🔺  |
| Peterson Family                                                   | \$4,117,794,23                                 | My New List                                                          | List                      | 04/29/2020       |
| J. R. R. Tolkien                                                  | \$3,501,051.03                                 | Current Statement                                                    | List                      | 04/29/2020       |
| Haba Family                                                       | \$3,280,801.24                                 | Sustainable Landscape U.S                                            | List                      | 04/16/2020       |
| Johnson Family                                                    | \$3,189,999.22                                 | High Rated Large Internatio                                          | Screen                    | 04/14/2020       |
| Alexander Hamilton                                                | \$2,557,344.25                                 | International Fund                                                   | List                      | 04/14/2020       |
|                                                                   | \$2,333,285.78                                 | New Ideas                                                            | List                      | 04/07/2020       |
| Albert Einstein                                                   |                                                |                                                                      | List                      | 02/10/2020       |
| Albert Einstein<br>Tucker Family                                  | \$2,187,151.01                                 | Preferred Investments                                                | LISU                      | 0111011010       |
| Albert Einstein<br>Tucker Family<br>Anderson Family               | \$2,187,151.01<br>\$873,655.66                 | Preferred Investments<br>Morningstar Prospects                       | List                      | 02/03/2020       |
| Albert Einstein<br>Tucker Family<br>Anderson Family<br>John Keats | \$2,187,151.01<br>\$873,655.66<br>\$623,880.83 | Preferred Investments<br>Morningstar Prospects<br>Analyst Rating 2.0 | List<br>Screen            | 02/03/2020       |

### Overview

## **Understanding Morningstar Office Cloud**

As you start using Morningstar Office Cloud, this section helps acclimate you to the **Overview** new platform by answering such questions as:

- ► What is Morningstar Office Cloud? (page 5)
- ► What are commonly-used terms in Morningstar Office Cloud? (page 7)

Morningstar Office Cloud is a portfolio accounting system where transactional data from your custodian is housed for performance reporting, billing, investment planning, and research needs.

Office Cloud is part of a suite of products that enables you to take advantage of multiple products and services. Click here for a brief overview of the additional products and services included in your package.

The first step in learning the platform is to be able to identify and describe commonly used words and phrases. Not only will this help you learn this system, it also ensures that you and your Morningstar representative use the same terminology when working through issues. The table below defines commonly-used words and phrases:

#### What are commonlyused terms in Office Cloud?

What is Morningstar

**Office Cloud?** 

| Term              | Definition                                                                                                    |
|-------------------|----------------------------------------------------------------------------------------------------|
| The Cloud         | The cloud means that the platform is hosted on the Web.                                                                                         |
| Product Areas     | Sometimes referred to as modules, product areas refer to the different capabilities available within the platform.                              |
| Lists             | A static list of investments.                                                                                                    |
| Screen            | A dynamic list of investments based upon a set of search criteria (data points). Also known as a saved search.                                  |
| Data Set          | A custom data set (or custom layout) that appears at the top<br>of a grid and used to analyze lists, screens, clients, accounts,<br>and models. |
| Model Portfolio   | A portfolio comprised of your preferred holdings designed to show<br>the strategy you are proposing for your clients.                           |
| Custom Benchmarks | Blended indices used to compare against your clients' accounts<br>and portfolios to ensure they are performing in lock-step with<br>the market. |
| Analytical View   | A series of tabs that contain charts, tables, and research tools.                                                                               |
| Edit Panel        | A fly-in panel available with all analytical views that allow you to change the layout of a tab.                                                |

| Term                        | Definition                                                                                                    |
|-----------------------------|----------------------------------------------------------------------------------------------------|
| Markets Monitoring view     | A pre-built analytical view template used to monitor markets in real-time and view third-party research.                                                                                                 |
|                             | Mix and match charts, tables and research tools to create a custom Markets Monitoring view using the Edit panel.                                                                                         |
| Clients & Portfolios view   | A pre-built analytical view template that allows you to analyze clients and accounts.                                                                                                    |
|                             | Mix and match charts, tables and research tools to create a custom Clients & Portfolios view using the Edit panel.                                                                                       |
| Prospects view              | A pre-built analytical view template that allows you to analyze prospects.                                                                                                    |
|                             | Mix and match charts, tables and research tools to create a custom Prospects view using the Edit panel.                                                                                                  |
| Managed Investments view    | A pre-built analytical view template used to conduct quantitative investment research.                                                                                                    |
|                             | Mix and match charts, tables and research tools to create a custom Managed Investments view using the Edit panel.                                                                                        |
| Models view                 | A pre-built analytical view template used to analyze model portfolios.                                                                                                    |
|                             | Mix and match charts, tables and research tools to create a custom Models view using the Edit panel.                                                                                                    |
| Morningstar Research Portal | A portal that houses all Morningstar analyst research including<br>articles, videos, publications and methodology papers. It's where<br>you conduct qualitative investment research.                     |
| Presentation Studio         | Standalone custom reporting tool to build custom performance<br>reports that you later publish to multiple Morningstar Office<br>Cloud log ins.                                                          |
| Batch Schedules             | Automated report generator to create multiple reports for multiple clients at once.                                                                                                    |
| Client Web Portal           | A secure web site (or client portal) your clients can log into using<br>their email and custom password. It provides visibility into their<br>portfolios and accounts and acts as a document repository. |

Within Morningstar Office Cloud, start by selecting a list, screen, client, account, model and more. Once selected, build and save data sets and analytical views to complete research and analysis tasks. Your analysis consists of the following:

- Data Sets sets of data points used to analyze content within a grid. Select from Morningstar standard data sets or create your own custom data sets. In addition, you also have the option to apply peer analytics allowing you to conduct more effective analysis within a grid.
- Analytical View a series of tabs which contain charts, tables and research tools. Customize each tab to add or delete charts, tables or research tools using the Edit panel.

#### How do I interact with Morningstar Office Cloud?

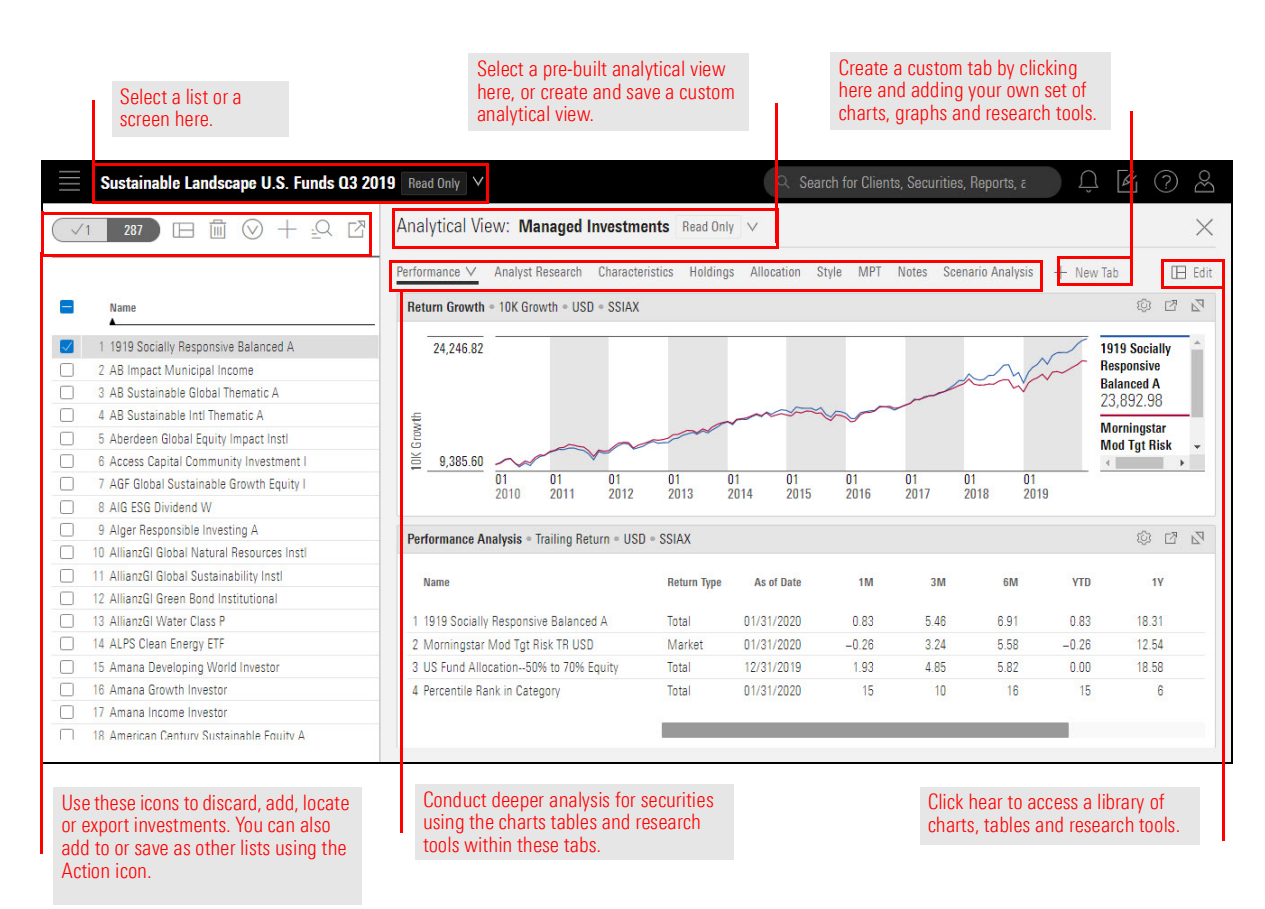

### Navigating within Morningstar Office Cloud

This section describes how to navigate your way around Morningstar Office Cloud. The following topics are covered:

- ► Logging into Morningstar Office Cloud (page 8)
- ► Navigating the Home page (page 9)
- ► Locating different areas within Morningstar Office Cloud, and (page 11)
- Creating Global Settings in Office Cloud. (page 12)

To access Morningstar Office Cloud, type office.morningstar.com into your browser. Bookmark this page to easily return to it later. From here, log in using the Morningstar Office credentials provided to you. How do I log in to Morningstar Office Cloud?

| M RNINGSTAR <sup>®</sup>                                  |                                                                |
|-----------------------------------------------------------|----------------------------------------------------------------|
| classroom1@morningstar.com                                | Enter your existing<br>Morningstar Office<br>credentials here. |
| Keep me signed in     Sign In       Forgot your password? |                                                                |

After logging in, start with this quick orientation to the Home page. Let's start with icons located within the header and the Search bar.

## How do I navigate the Home page?

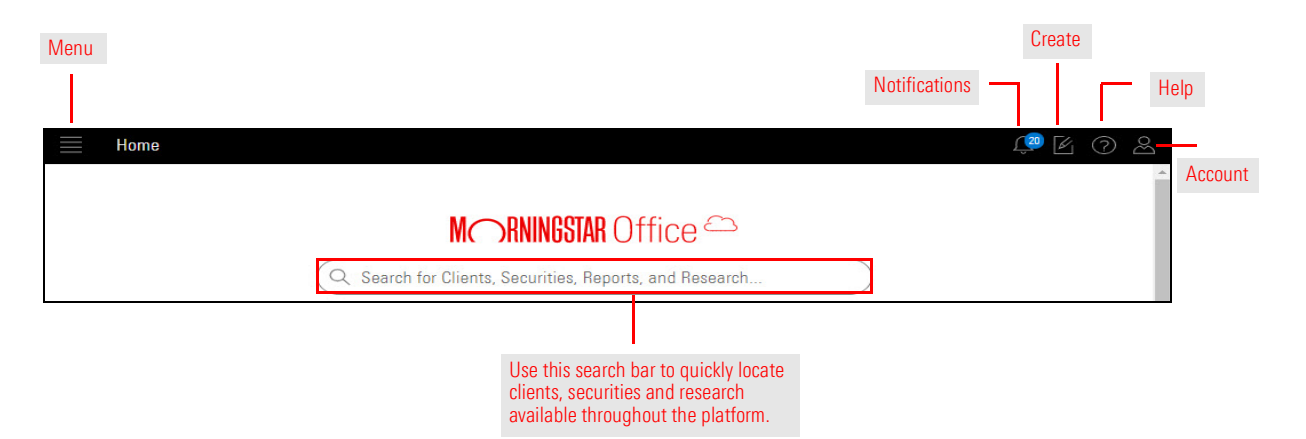

| Element | Name               | Description                                                                                                    |
|---------|--------------------|----------------------------------------------------------------------------------------------------|
|         | Menu               | This icon gives you access to every part of Morningstar<br>Office Cloud.                                                                                                    |
| <u></u> | Notifications icon | This icon indicates when a notification is waiting for you<br>to read it, such as a triggered alert, or a subscription you<br>follow in Morningstar Research with new content<br>available.                                                                                    |
| Ľ       | Create icon        | <ul> <li>From this icon you can create the following content:</li> <li>Clients</li> <li>Prospects</li> <li>Accounts</li> <li>Model Portfolios</li> <li>Custom Benchmarks</li> <li>Lists</li> <li>Screens</li> <li>Workbooks</li> <li>Notes</li> <li>Batch Schedules</li> </ul> |
| ?       | Help icon          | Access a variety of documentation, videos, and<br>Walk-Thrus from this icon.                                                                                                    |
| 2       | Account icon       | <ul> <li>From this icon, you can access the following:</li> <li>User Profile</li> <li>Client Web Portal Set up</li> <li>Global Settings box</li> <li>Sign out box</li> </ul>                                                                                                   |

Within the body of the home page you find four widgets, each one provides a lens into a different area of your practice. The banner at the bottom of the screen alerts you to new accounts and any data maintenance issues you may encounter.

| Practice Management Rep             | orts                              |                            |                            |                           | Provides a high-level                             |
|-------------------------------------|-----------------------------------|----------------------------|----------------------------|---------------------------|---------------------------------------------------|
| Gain insights into your practice by | starting a spreadsheet report on: |                            |                            |                           | look into your practice                           |
| Your assets under<br>management     | (O) Your perfor                   | nactice's overall          | Unrealized<br>for all your | gains & losses<br>clients | performance at<br>different time frames.          |
| Clients                             | 🕑 Create                          | Lists & Screens            |                            | 🖻 Create 🗸                |                                                   |
| Name                                | Market Value                      | Name                       | Туре                       | Last Modified             |                                                   |
| Peterson Family                     | \$4,117,794.23                    | My New List                | List                       | 04/29/2020                |                                                   |
| J. R. R. Tolkien                    | \$3,501,051.03                    | Current Statement          | List                       | 04/29/2020                |                                                   |
| Haba Family                         | \$3,280,801.24                    | Sustainable Landscape U.S  | List                       | 04/16/2020                |                                                   |
| Johnson Family                      | \$3,189,999.22                    | High Rated Large Internati | Screen                     | 04/14/2020                |                                                   |
| Alexander Hamilton                  | \$2,557,344.25                    | International Fund         | List                       | 04/14/2020                | 0.0.1                                             |
| Albert Einstein                     | \$2,333,285.78                    | New Ideas                  | List                       | 04/07/2020                | Click on a client, list                           |
| Tucker Family                       | \$2,187,151.01                    | Preferred Investments      | List                       | 02/10/2020                | or screen to open                                 |
| Anderson Family                     | \$873,655,66                      | Morningstar Prospects      | List                       | 02/03/2020                |                                                   |
| John Keats                          | \$623,880.83                      | Analyst Rating 2.0         | Screen                     | 12/12/2019                | within a workbook.                                |
| Sample Client                       | \$605,904.57                      | Recommended Investments.   | List                       | 11/13/2019                |                                                   |
| Smith Family                        | \$601 136 67                      | Recommended Investments    | List                       | 10/10/2019 *              |                                                   |
| Top Securities                      |                                   |                            |                            |                           | 0111                                              |
| Name                                |                                   | Ticker                     | Total As                   | sets Clients              | Click on any security to<br>access the Morningsta |
| PRIMECAP Odyssey Aggressive Gro     | wth                               | PDAGX                      | \$415,523                  | .00 1                     | Dens fly is seed                                  |
| Amazon.com Inc                      |                                   | AMZN                       | \$342,908                  | .00 1                     | Fage fly-in panel.                                |
| Vanguard Institutional Index I      |                                   | VINIX                      | \$327,453                  | .00 3                     |                                                   |
|                                     |                                   |                            | \$302,500                  | .00 1                     |                                                   |
| T. Rowe Price Small-Cap Stock       |                                   | OTCFX                      | \$228,895                  | .00 3                     |                                                   |
| Fiserv Inc                          |                                   | FISV                       | \$228,579                  | .00 1                     |                                                   |
| American Funds Washington Mutu      | al R5                             | RWMEX                      | \$227,976                  | .00 3                     |                                                   |
| Vanguard PRIMECAP Inv               |                                   | VPMCX                      | \$214,080                  | .00 1                     |                                                   |
| Intuit Inc                          |                                   | INTU                       | \$202,887                  | .00 1                     | Click on this hanner to                           |
| Costco Wholesale Corp               |                                   | COST                       | \$192,890                  | 1.00 1                    | chek on this barner to                            |

| This widget                 | Contains this information                                                                                                    |
|-----------------------------|----------------------------------------------------------------------------------------------------|
| Practice Management Reports | Microsoft Excel reports that help evaluate the overall health of your practice. Report options include the following:                                                                                                    |
|                             | <ul> <li>Assets under Management</li> <li>Overall Practice Performance</li> <li>Unrealized Gains and Losses</li> </ul>                                                                                                    |
| Clients                     | Quick access to all clients within your firm. Clients are listed by market value, high to low. When you click on a client name, the client's record opens within the Clients & Portfolios workbook.                                                                                             |
| Lists & Screens             | Quick access to all lists and screens you have created. Lists and<br>screens are listed in order they were last touched (or modified).<br>When you click the name of a list or screen, the securities<br>comprising the list or screen open in an Investment workbook.                          |
| Top Securities              | Displays total assets and number of clients attached to the top 10 securities within your firm. Click any security to launch its Morningstar report.                                                                                                    |
| Data Issues                 | Alerts you to new accounts, custom securities or data issues<br>within your practice. If there are no new accounts or data issues<br>the banner is gray. If no new accounts or data issues are present,<br>the banner is gray. Click on the See Issues button to launch the<br>page and review. |

As described above, Morningstar Office Cloud has the following points of entry for content:

- Create icon where you create most objects, such as lists, screens, accounts, and so on. In some instances, you may find a shortcut to create content within a specific product area. For example, you can create a model portfolio from the Model Portfolios workbook.
- Menu where you find the content you have created. The menu also takes you to other areas, such as Morningstar Research and utilities, such as Alerts, Billing and Notes.

#### Where do I locate tools in Morningstar Office Cloud?

| Note       Note Relation         Virial       Automatic interview interview inter                                                                                                    | Industry       Construction         Arrives       Arrives         Marrives       Construction         Marrives       Construction         Marrives       Construc                                                                                                    | ate in Office Cloud ca<br>he from here. | to create in be done fro |                 |              |                  |                           | lients,<br>hts and<br>hots here. | View<br>accou<br>prosp          | atest Morningstar<br>d Monitor markets<br>here. | lesearch and Mor<br>n real time here. |
|----------------------------------------------------------------------------------------------------|----------------------------------------------------------------------------------------------------|-----------------------------------------|--------------------------|-----------------|--------------|------------------|---------------------------|----------------------------------|---------------------------------|-------------------------------------------------|---------------------------------------|
| Implementation       Control         Arrise A count in introgets Research introgets Research introde Research introde Research introde Researc                                                                                                    | Horie         mme       >         Kerver       MCCRNNESSTAR Office C         Normatics areased       Search for Clients, Securities, Reports, and Research       Model I         Intra transactions respects       Search for Clients, Securities, Reports, and Research       Model I         Intra transactions respects       Practice Management Reports       Screen         Bath Scounts       Our rasket under       Or practice's overall       Or practice's overall       Or practice's overall       Or practice's overall       Our respector or:       Bath Scholales         Persentation Studio       Clients       Create       Note       Descrete       Descret       Descrete       Descrete                                                                                                    |                                         |                          |                 |              |                  |                           |                                  |                                 |                                                 | I.                                    |
| Arace<br>morgars/research<br>abors                                                                                                    | Prese       Prese       Prese <t< th=""><th></th><th></th><th></th><th></th><th></th><th></th><th></th><th></th><th></th><th>Horne</th></t<>                                                                                                    |                                         |                          |                 |              |                  |                           |                                  |                                 |                                                 | Horne                                 |
| min     rice     rice     mingstar Reserb   tarts   mingstar Reserb   tarts   mingstar Reserb   tarts   mingstar Reserb   tarts   mingstar Reserb   tarts   mingstar Reserb   mingstar Reserb   <                                                                                                    | Preme       Preme       Preme <t< th=""><th>(</th><th>( 1870) 16</th><th></th><th></th><th></th><th></th><th></th><th></th><th>1927</th><th></th></t<>                                                                                                    | (                                       | ( 1870) 16               |                 |              |                  |                           |                                  |                                 | 1927                                            |                                       |
| Preme<br>prings       C       C       <                                                                                                    | Prese       Immediate Research         stress       Search for Clients, Securities, Reports, and Research       Dient         stress       Search for Clients, Securities, Reports, and Research       Dient         stress       Search for Clients, Securities, Reports, and Research       Dient         stress       Search for Clients, Securities, Reports, and Research       Dient         stress       Search for Clients, Securities, Reports, and Research       Dient         stress       Search for Clients, Securities overall       Custom         Streen       Gain insights into your practice's overall       Its       Its         Reporting       Reports       Search family       Its       Streen         Note       Search family       Streen       Its       Its       Its       Oreste       Its         Notes       Streen       Name       Matert Value       Name       Name                                                                                                    | 8                                       | Create                   |                 |              |                  |                           |                                  |                                 |                                                 | me                                    |
| pringsr /Research<br>where:       Circuit Circuit Circui                                                                                                    | syningstar Research<br>skess       International Control       Proper       Accounts         Ext MANAGENERT & ANALYSIS<br>ents & Accounts<br>spects       Practice Management Reports       Model I         Gain insights into your practice by starting a spreadsheet report on:<br>management       Vour assets under<br>management       Vour practice's overall<br>performance       Unrealized gains 6 losses       Note         Reports       Batch Scheules       Vour assets under<br>management       Vour practice's overall<br>performance       Unrealized gains 6 losses       Batch Scheules         Presentation Studio       Clients       © Create       Name       Market Value       Name       Nam                                                                                                    | <u></u>                                 | Client                   |                 |              | 2                | STAR Office               |                                  |                                 |                                                 | PLORE                                 |
| Lists                                                                                                    | wrkets       Account         INT MARAGEMENT & AMALYSIS       Search for Clients, Securities, Reports, and Research       Account         ing       Interaction of the second of the second                                                         | act                                     | Prospect                 |                 |              |                  |                           | шу лици                          |                                 | ch                                              | orningstar Research                   |
| Name & Accounts       Model & Periodice         spects       init         ng       Sain insights into your practice by starting a spreadsheet report on:         init ICMM       init         isports       Sain insights into your practice by starting a spreadsheet report on:         isports       issues to under         isports       issues to under         isports       issues to under         isports       issues to under         isports       issues to under         isports       issues to under         isports       issues to under         isports       issues to under         isports       issues to under         isports       issues to under         isports       issues to under         isports       issues to under         isports       issues to under         isports       issues to under         isports       isports         isports       isports         isports       isports         isports       isports         isports       isports         isports       isports         isports       isports         isports       isports         isports                                                                                                    | RAT MARGEMENT & ANALYSIS       Model F         Ints & Accounts       spects         ing       Gain insights into your practice by starting a spreadsheet report on:         Ista ICRM       Spects         Reporting       menagement         Batch Schedules       Practice Management         Presentation Studio       Imagement         Ctierts       Marketwewt         Norkspace       Name         Jaste Stress       Name         Nation Binchmarks       Paterson Family         Jaste Stress       Stress         Votes       Stress         Johnson Family       S3,280,801,24         Johnson Family       S2,187,516,101         Anderson Family       S2,187,516,101         Anderson Family       S2,187,516,101         Anderson Family       S2,187,516,101         Anderson Family       S2,187,516,011         Anderson Family       S2,187,516,011         Anderson Family       S2,187,516,011         Anderson Family       S2,187,516,011         Anderson Family       S2,187,516,011         Anderson Family       S2,187,516,011         Anderson Family       S2,187,516,011         Morningstar Prospects       List 02/10/2020                                                                                                    | nt                                      | Account                  |                 |              | search           | es, Reports, and Res      | arch for Clients, Securit        | (Q 5                            |                                                 | rkets                                 |
| ans 6 Accounts   sspects   ing   tail GMA   Goin intrights into your practice by starting a spreadtheet report on:   ing   atail GMA   Reports   Reports   Bath Schedules   Preventation State   Nore states under   Int S & Creans   Reports   Bath Schedules   Preventation State   Nore states under   Nore states under   Reports   Bath Schedules   Preventation State   Nore states under   Nore states under   Nore states under   Workspace   List S & Screens   Nore States   Nore States <td>ents 6 Accounts       Practice Management Reports         spects       Gain insights into your practice by starting a spreadsheet report on:         tail CRM       Imagement         Reports       Batch Schedules         Presentation Studio       Imagement         Clients       Imagement         Name       Market Value         Peterson Family       St.1051.03         Jacks Screens       Jacks Screens         Models       State Family         Jacks Streen       State Family         Jacks Streen       State Family         Jacks Streen       Market Value         Peterson Family       State State         Jacks Streen       State Family         Jacks Streen       State Outrow Backster         Models       State Family         Jacks Streen       State State         Analytical Views       Alexander Hamilton         Notes       State State         Alexander Kent       State         Anderson Family       State         Alexander Kenting       State         Anderson Family       State         Alexander Kenting       State         Anderson Family       State         Alexander Kenting       S</td> <td>Portfolio</td> <td>Model Portfol</td> <td></td> <td></td> <td></td> <td></td> <td></td> <td></td> <td>F &amp; ANALYSIS</td> <td>ENT MANAGEMENT &amp; ANALY</td> | ents 6 Accounts       Practice Management Reports         spects       Gain insights into your practice by starting a spreadsheet report on:         tail CRM       Imagement         Reports       Batch Schedules         Presentation Studio       Imagement         Clients       Imagement         Name       Market Value         Peterson Family       St.1051.03         Jacks Screens       Jacks Screens         Models       State Family         Jacks Streen       State Family         Jacks Streen       State Family         Jacks Streen       Market Value         Peterson Family       State State         Jacks Streen       State Family         Jacks Streen       State Outrow Backster         Models       State Family         Jacks Streen       State State         Analytical Views       Alexander Hamilton         Notes       State State         Alexander Kent       State         Anderson Family       State         Alexander Kenting       State         Anderson Family       State         Alexander Kenting       State         Anderson Family       State         Alexander Kenting       S                                                                                                    | Portfolio                               | Model Portfol            |                 |              |                  |                           |                                  |                                 | F & ANALYSIS                                    | ENT MANAGEMENT & ANALY                |
| spects       Last       Chientis       Streen       Note         Spects       Gan insights into your practice by starting a spreadsheet report on:       Image: Chientis       Streen       Note         Spects       Streen       Note       Batch Schedule       Batch Schedule       Batch Schedule         Streen       Note       Streen       Note       Batch Schedule       Batch Schedule         Streen       Note       Streen       Note       Batch Schedule       Batch Schedule         Streen       Note       Streen       Note       Batch Schedule       Batch Schedule         Streen       Note       Streen       Note       Batch Schedule       Batch Schedule         Streen       Note       Streen       Note       Streen       Note         Notes       Streen       Streen       Notes       Streen       Note         Notes       Streen       Streen       Notes       Streen       Notes         Notes       Streen       Streen       Notes       Notes       Notes       Notes       Notes       Notes       Notes       Notes       Notes       Notes       Notes       Notes       Notes       Notes       Notes       Notes       Notes       No                                                                                                    | spects ing Gain insights into your practice by starting a spreadsheet report on: Use Gain insights into your practice by starting a spreadsheet report on:                                                                                                    | n Benchmark                             | Custom Benci             |                 |              |                  |                           |                                  |                                 |                                                 | ents & Accounts                       |
| ng       Bain insights into your practice by stating a spreadsheet report on:       Note         tail CDM       Sporting       Note       Bain insights into your practice by stating a spreadsheet report on:       Note       Bain insights into your practice by stating a spreadsheet report on:       Note       Bain insights into your practice by stating a spreadsheet report on:       Note       Bain insights into your practice by stating a spreadsheet report on:       Note       Bain insights into your practice by stating a spreadsheet report on:       Note       Bain insights into your practice by stating a spreadsheet report on:       Note       Bain insights into your practice by stating a spreadsheet report on:       Note       Bain insights into your practice by stating a spreadsheet report on:       Note       Bain insights into your practice by stating a spreadsheet report on:       Bain insights into your practice by stating bain spreadsheet report on:       Note       Bain insights into your practice by stating bain spreadsheet report on:       Bain insights into your practice by stating bain spreadsheet report on:       Different insights into your practice by stating bain spreadsheet report on:       Different insights into your practice by stating bain spreadsheet report on:       Different insights into your practice by stating bain spreadsheet report on:       Different insights into your practice by stating bain spreadsheet report on:       Different insights into your practice by stating bain spreadsheet report on:       Different insights insights into your practice by stating bain spreadsheet report on:       Different insights insin spreadsheet report on:                                                                                                    | ng<br>tail CRM<br>laporting<br>seports<br>Batch Schules<br>Presentation Studio<br>Clients<br>Las & Screen<br>Norkspace<br>Las & Screen<br>Name<br>Peterson Family<br>Las & Screen<br>Name<br>Peterson Family<br>Las & Screen<br>Las 04/12/2020<br>New Idea<br>Las 04/12/2020<br>New Idea<br>Las 02/03/2020<br>Analyst Rating 2.0<br>Screen 12/12/2019<br>Recommended Investments. List 11/13/2019 |                                         | Sereen                   |                 |              |                  |                           | ports                            | ractice Management R            |                                                 | spects                                |
| dtail CRM       Reporting       Reporting       Reporting       Total State State                                                                                                    | tatil CRM<br>Reporting<br>Reports<br>Batch Schules<br>Presentation Studio<br>Clients Vour assets under<br>Name Market Value<br>Peterson Family S4,117,784.23<br>Lists & Screens<br>Nodels<br>Custom Benchmarks<br>Data Sets<br>Analytical Views<br>Notes<br>Analytical Views<br>Notes<br>Analytical Views<br>Notes<br>Analytical Views<br>Notes<br>Analytical Views<br>South Report Ramily<br>port<br>unities<br>Sample Client Secreen S4,117,184.23<br>L B. R. Telkian S3,200,1051.03<br>Haba Family S3,280,801.24<br>Analytical Views<br>Notes<br>Analytical Views<br>Notes<br>Analytical Views<br>Notes<br>Analytical Views<br>Sample Client Secreen 12/12/2019<br>port<br>unities                                                                                                    |                                         | Noto                     |                 |              |                  | on:                       | starting a spreadsheet repo      | ain insights into your practice |                                                 | ling                                  |
| Reporting<br>Reporting<br>Reporting<br>Reporting<br>Reporting<br>Reporting       Image and stands allows of stands allows of stands al                                                                                                    | Reporting<br>Reports<br>Batch Schedules<br>Presentation Studio       Construct units<br>in all your clients       Construct units<br>in all your clients       Construction of the schedules<br>performance         Actrice MANAGEMENT       Montes Studio       Clients       © Create       Name       Market Value<br>Peterson Family       Studio       Name       Name                                                                                                    | Schedule                                | Ratch Schedu             | ine & loccor    | Unrealized   | $\bigcirc$       | /our practice's overall   | -                                | Vour sesste under               |                                                 | dtail CRM                             |
| Reports   Batch Schedules   Presentation Studio     Actrice MAAGEMENT   Workspace   Lists Screens   Modes   Dutom Benchmarks   Dats Bats   Analytical Views   Note   Analytical Views   Note   Antris   Ergrations   port   curities     Top Securities     (a) We feund 4 data issues today, (05/05/2020)     (a) We feund 4 data issues today, (05/05/2020)                                                                                                    | Reports<br>Batch Schedules<br>Presentation Studio       Clients       Create         Norkspace<br>Lists Screens<br>Models<br>Outom Benchmarks<br>Data Sets<br>Analytical News<br>Netes<br>Altrist       Name       Market Value       Name       Name                                                                                                    | Schedule                                | baten denedu             | ients           | for all your | (*_)             | performance               | (0)                              | management                      |                                                 | Reporting                             |
| Batch Schuldes         Presentation Studie         Name       Clients         Name       Market Value         Peterson Family       \$4,117,794.23         List S Screens       33,501,051.03         Nodes       33,200,001.24         Data Statis       33,200,001.24         Johnson Family       \$3,189,399.22         Alerts       Alerte Family         Scheinder Family       \$2,233,285.76         Tucker Family       \$2,107,151.01         Alerts       3605,904.57         Sudie       Schein Scheine         Sompic Client       \$805,904.57         Top Securities       40 We found 4 data issues today, (05.05/2020)         We found 4 data issues today, (05.05/2020)                                                                                                    | Clients       Create         Name       Market Value         Vorkspace       Name         Lists & Screens       Name         Models       1         Custon Benchmarks       1         Data Sets       3.3001.081.03         Analytical Wews       3.3200.801.24         Johnson Family       3.3208.001.24         Johnson Family       3.283.734.25         Tuckar Family       3.219.7151.01         Anderson Family       2.187.151.01         Anderson Family       827.187.151.01         Anderson Family       827.187.151.01         Anderson Family       827.187.151.01         Anderson Family       827.858.86         John Kears       5823.808.03         Sample Client       5805.904.57                                                                                                    |                                         | -                        |                 |              |                  |                           |                                  |                                 |                                                 | Reports                               |
| Presentation Studie     Name   Name   Peterson Family   List & Storess   Modes   Lutonto Benchmarks   Deta Sets   Analytical Views   Votes   Alersander Hamilton   S2,2567,344,25   Alers   Single Client   Strites   Services   Modes   List & Streens     Notes   Alersander Hamilton   S2,2567,344,25   Albert Einstein   S2,333,265.76   Tucker Family   Alersander Hamilton   S2,333,265.76   Johns Ramily   Sangle Client   Soft, Sangle Client   Soft, Sangle Client   Soft, Sangle Client   Soft, Sangle Client     We tound 4 data issues today; (05/05/2020)     Central Sangle                                                                                                    | Clients       Create         Name       Market Value         Vorkspace       Name         Lists & Screens       Peterson Family         Models       J. R. Tablean         Outon Benchmarks       Beastes         Data Sets       Habe Family         Johnson Family       S3,109,1021         Johnson Family       S3,280,7024         Johnson Family       S2,187,151.01         Arkts       Albert Einstein         sprittes       John Keats         Sample Client       S805,904.57                                                                                                    |                                         |                          |                 |              |                  |                           |                                  |                                 |                                                 | Batch Schedules                       |
| Actrice MARAGEMENT Workspace Usts Screens Models Deta Sets Analytical Views Notes analytical Views Alersander Hamilton Screen Alersander Hamilton Screen Ale                                                                                                    | Actice MARAGEMENT       Name       Market Value         Workspace       Peterson Family       \$4,117,794,23         Uts & Screens       J. B. B. Tollian       \$3,501,051,03         Models       J. B. B. Tollian       \$3,200,001,24         Johnson Family       \$3,109,999,22       List Modified         Analytical Views       Alexander Hamilton       \$2,2557,344,25         Altris       Albert Einstein       \$2,332,265,76         Tucker Family       \$2,187,151,01         Anderson Family       \$2,375,151,01         Anderson Family       \$2,382,856,86         John Keats       \$262,380,803         Sample Client       \$605,904,57                                                                                                    |                                         |                          | K Create V      |              | creens           | Lists & Sc                | K Creat                          | lients                          |                                                 | Presentation Studio                   |
| Workspace       Name       Market Value         Usts Screens       Peterson Family       \$4,117,794.23         Jule R. Titleian       \$3,501,051.03         Data Sets       Habe Family       \$3,280,801.24         Johnson Family       \$3,189,399.22         Alexander Hamiton       \$2,2597,344.25         Alets       \$2,233,285.78         Tucker Family       \$2,187,151.01         Anderson Family       \$2,2187,151.01         Anderson Family       \$2,2187,151.01         Anderson Family       \$2,233,285.78         John Keats       \$8523,880.83         Sample Client       \$805,504.57         Top Securities       \$200,504.57                                                                                                    | Workspace     Justs Screens     Market Value     Name     Type     Last Modified       Models     J. B. R. Triblian     \$3,501.051.03     Wy New List     List     04/29/2020       Data Sets     Haba Family     \$3,208.001.24     Johnson Family     \$3,109,999.22     List     04/14/2020       Analytical Views     Alexander Hamilton     \$2,557,344.25     List     04/14/2020     List     04/14/2020       Alexander Hamilton     \$2,157,151.01     New Ideas     List     04/14/2020       Anderson Family     \$2,187,151.01     New Ideas     List     04/10/2020       Preferred Investments     List     02/10/2020     New Ideas     List     02/10/2020       Sample Client     \$805,904.57     Recommended Investments     List     02/10/2020                                                                                                    |                                         |                          |                 |              | or como          | LINE CO                   |                                  |                                 | INT                                             | ACTICE MANAGEMENT                     |
| Uist & Screens<br>Models       Peterson Family       \$4,117,794_23         L R. R. Tulkian       \$3,501,051.03         Duata beak sets       Habe Family       \$3,280,801.24         Johnson Family       \$3,189,999.22         Alayander Hamiton       \$2,557,344.25         Albert Einstein       \$2,333,285.76         Tucker Family       \$2,187,151.01         Anderson Family       \$873,855.68         John Keats       \$805,304.57         Sample Client       \$805,504.57         Top Securities       (0) We found 4 data issues today; (05/05/2020)         (w We found 4 data issues today; (05/05/2020)                                                                                                    | Uists Screens<br>Models         Peterson Family         \$4,117,784.23         My New List         List         04/29/2020           Custom Benchmarks         I. R. R. Trilkian         \$3,301,061,03         Current Statement         List         04/29/2020           Data Sets         Haba Family         \$3,200,801,24         Johnson Family         \$3,108,999,22         Sustainable Landscape U.S         List         04/18/2020           Analytical Views         Alexander Hamilton         \$2,233,285,78         New Ideas         List         04/14/2020           Alexander Hamilton         \$2,333,285,78         New Ideas         List         04/10/2020           Analytical Views         Albert Einstein         \$2,333,285,78         New Ideas         List         04/14/2020           Alderson Family         \$2,333,285,78         New Ideas         List         04/10/2020           Analytical Views         John Kests         \$263,880,83         Analyts Rating 2.0         Screen         12/12/2019           Sample Client         \$805,904,57         Recommended Investments         List         11/13/2019         Views                                                                                                    |                                         |                          | Last Modified 🔺 | Туре         |                  | Name                      | Market Value                     | ame                             | P                                               | Workspace                             |
| Models     1. R. B. Trailvan     \$3,501,051.03       Dustom Benchmarks     Beak Sets     1. B. B. Trailvan     \$3,200,051.03       Data Sets     Johnson Family     \$3,280,801.24       Johnson Family     \$3,189,399.22     List     04/14/2020       Alexander Hamilton     \$2,257,344.25     Albert Einstein     \$2,233,285.76       Tucker Family     \$2,187,151.01     List     04/07/2020       Preferred Investments     List     02/10/2020       Anderson Family     \$873,855.66       John Keats     \$8253,808.03       Sample Client     \$805,904.57       Top Securities     We found 4 data issues today; (05/06/2020)                                                                                                    | Models     I. B. R. Tolkien     \$3,501,051,03       Custom Benchmarks     Habs Family     \$3,200,801,24       Data Sets     Johnson Family     \$3,200,801,24       Johnson Family     \$3,189,999,22       Notes     Alexander Hamilton     \$2,557,344,25       Alets     Albert Einstein     \$2,333,285,78       Tucker Family     \$2,187,151,01       port     Anderson Family     \$873,855,66       John Keats     \$622,880,83       Sample Client     \$605,904,57                                                                                                    |                                         |                          | 04/29/2020      | List         | t                | My New List               | \$4,117,794.23                   | eterson Family                  | ş                                               | Lists & Screens                       |
| Understand and the second and the second and the se                                                                                                    | Understandiger     Habe Family     \$3,280,801.24       Data Sets     Johnson Family     \$3,280,801.24       Johnson Family     \$3,189,999.22       Alexander Hamilton     \$2,557,344.25       Albert Einstein     \$2,333,285.78       Tucker Family     \$2,187,115.101       Port     Anderson Family       John Keats     \$262,807,885.66       John Keats     \$262,800.803       Sample Client     \$260,904.57                                                                                                    |                                         |                          | 04/29/2020      | List         | tement           | Current State             | \$3,501,051.03                   | R R Tolkien                     |                                                 | Models<br>Output Developments         |
| Alerxander Hamilton       \$3.189.999.22         Alerxander Hamilton       \$2.557.344.25         Alberts       Alberts         egrations       Tucker Family         port       \$3.189.399.22         Anderson Family       \$2.333.285.78         Tucker Family       \$2.187.161.01         Anderson Family       \$373.855.66         John Keats       \$623.808.03         Sample Client       \$805.904.57         Top Securities       Top Securities                                                                                                    | Alexander Hamilton     \$3,189,99,22       Alexander Hamilton     \$2,557,344.25       Alexander Hamilton     \$2,333,285.78       Tucker Family     \$2,187,151.01       Anderson Family     \$2,187,151.01       Anderson Family     \$873,855.66       John Keats     \$623,800.83       Sample Client     \$805,904.57                                                                                                    |                                         |                          | 04/16/2020      | List         | Landscape U.S    | Sustainable L             | \$3,280,801.24                   | aba Family                      | 5                                               | Data Sets                             |
| Notes<br>Alerts     Alexander Hamilton     \$2,257,344,25<br>Alberts     International Fund     List     04/14/2020<br>New Ideas       agrations     Tucker Family     \$2,333,285,78<br>Tucker Family     Notes     List     04/07/2020<br>Prefarred Investments       port     Anderson Family     \$873,855,66<br>John Keats     S623,880,83<br>Sample Client     S655,04,67<br>S005,904,67     Morningstar Prospects     List     02/10/2020<br>Morningstar Prospects       Top Securities     ************************************                                                                                                    | Notes<br>Alerts     Alexander Hamilton     \$2,557,342.25       Albert Einstein     \$2,333,285.78       Tucker Family     \$2,187,151.01       Anderson Family     \$2,187,151.01       Anderson Family     \$873,885.68       John Keats     \$623,800.83       Sample Client     \$805,904.57                                                                                                    |                                         |                          | 04/14/2020      | Screen       | Large Internatio | High Rated L              | \$3,189,999.22                   | ohnson Family                   |                                                 | Analytical Views                      |
| Allerts         Alberts         S2.333.265 78         New Ideas         List         0.4/07/2020           sgrations         Tucker Family         \$2.187.151.01         Anderson Family         \$2.187.151.01         Anderson Family         \$2.17.2010         Anderson Family         \$2.187.151.01         Anderson Family         \$2.187.151.01         Analyst Rating 2.0         \$Creen 12/1/2/2019         Analyst Rating 2.0         \$Creen 12/1/2/2019         Analyst Rating 2.0         \$Creen 12/1/2/2019         Analyst Rating 2.0         \$Creen 12/1/2/2019         Analyst Rating 2.0         \$Creen 12/1/2/2019         Analyst Rating 2.0         \$Creen 12/1/2/2019         Analyst Rating 2.0         \$Creen 12/1/2/2019         Analyst Rating 2.0         \$Creen 12/1/2/2019         Analyst Rating 2.0                                                                                                    | Allert Einstein     \$2,33,265,78       agrations     Tucker Family       bort     Anderson Family       John Keats     \$823,880,883       Sample Client     \$805,904,57                                                                                                    |                                         |                          | 04/14/2020      | List         | I Fund           | International             | \$2,557,344.25                   | exander Hamilton                | Ĩ                                               | Notes                                 |
| agrations Sort Tucker Family S2,187,151.01<br>Anderson Family S873,655.66<br>John Keats S523,808.03<br>Sample Client S005,904.57<br>Top Securities Top Securities (02/05/2020)<br>Construction (05/05/2020) Screen 12/12/2019<br>Recommended Investments. List 11/13/2019<br>(2) Verloand 4 data issues today. (05/05/2020) See Issues                                                                                                    | agrations     Tucker Family     \$2,187,151.01     Preferred Investments     List     02/10/2020       Anderson Family     \$873,855,86     Morningstar Prospects     List     02/02/020       John Keats     \$823,880,83     Analyst Rating 2.0     Screen     12/12/2019       Sample Client     \$805,904,57     Recommended Investments     List     11/13/2019                                                                                                    |                                         |                          | 04/07/2020      | List         |                  | New Ideas                 | \$2,333,285.78                   | bert Einstein                   | 4                                               | Alerts                                |
| port curties Lut default  Anderson Family Anderson Family S873.655 66 John Keats Semple Client S805.904 57 Top Securities                                                                                                    | port     Anderson Family     \$873,655.66     Morningstar Prospects     List     02/03/2020       punties     John Keats     \$823,800.83     Analyst Rating 2.0     Screen     12/12/2019       Sample Client     \$805,904.57     Recommended Investments.     List     11/13/2019                                                                                                    |                                         |                          | 02/10/2020      | List         | vestments        | Preferred Inve            | \$2,187,151.01                   | icker Family                    |                                                 | egrations                             |
| turities John Keats Semple Client Semple Client Semple Cli                                                                                                    | Lurrities John Keats S623,880.83<br>Sample Client S605,904.57<br>Recommended Investments. List 11/13/2019                                                                                                    |                                         |                          | 02/03/2020      | List         | r Prospects      | Morningstar               | \$873,655.66                     | nderson Family                  | L.                                              | port                                  |
| Top Securities                                                                                                    | Sample Client S605.904.57                                                                                                    |                                         |                          | 12/12/2019      | Screen       | ing 2.0          | Analyst Ratin             | \$623,880.83                     | ohn Keats                       |                                                 | curities                              |
| Top Securities                                                                                                    |                                                                                                    |                                         |                          | 11/13/2019      | List         | ded Investments. | Recommende                | \$605,904.57                     | ample Client                    |                                                 |                                       |
| Top Securities                                                                                                    |                                                                                                    |                                         |                          | •               |              |                  |                           |                                  |                                 |                                                 |                                       |
| Top Securities                                                                                                    |                                                                                                    |                                         |                          |                 |              |                  |                           |                                  |                                 |                                                 |                                       |
| We found 4 data issues today: (05/05/2020) See issues                                                                                                    | Top Securities                                                                                                    |                                         |                          |                 |              |                  |                           |                                  | op Securities                   | 1                                               |                                       |
|                                                                                                    | We found 4 data issues today, (05/05/2020)     See Issues                                                                                                    |                                         |                          |                 |              | See Issues       | ues today. (05/05/2020) ( | We found 4 data is               |                                 |                                                 |                                       |
|                                                                                                    |                                                                                                    |                                         |                          |                 |              |                  |                           |                                  |                                 |                                                 |                                       |

Access tools you create using these pages.

| This grouping                | Contains these tools                                                                                                    | For this purpose                                                                    |
|------------------------------|----------------------------------------------------------------------------------------------------|-------------------------------------------------------------------------------------|
| Explore                      | <ul> <li>Morningstar Research Portal</li> <li>Markets Monitoring Workbook</li> </ul>                                                                                                    | Access the latest Morningstar Analyst<br>Research and monitor markets in real time. |
| Client Management & Analysis | <ul> <li>Clients &amp; Accounts Workbook</li> <li>Prospect workbook</li> <li>Billing</li> <li>Redtail CRM</li> <li>Reporting, including <ul> <li>Report Management</li> <li>Batch Reporting</li> <li>Presentation Studio</li> </ul> </li> </ul> | Conduct and access all of your client/prospect tasks in one convenient location.    |
| Practice Management          | <ul> <li>Lists &amp; Screens</li> <li>Models</li> <li>Custom Benchmarks</li> <li>Data Sets</li> <li>Analytical Views</li> <li>Notes</li> <li>Alerts</li> <li>Integrations</li> <li>Import</li> <li>Securities</li> </ul>                        | Conduct and access all of your investment tasks in one convenient location.         |

The table below describes which tools reside under each grouping.

Global Settings apply to your entire practice. Some settings, such as Client and Account, Billing, and Reporting settings can be changed for individual clients and accounts, or one-off reports.

## Where do I access Global Settings in Office Cloud?

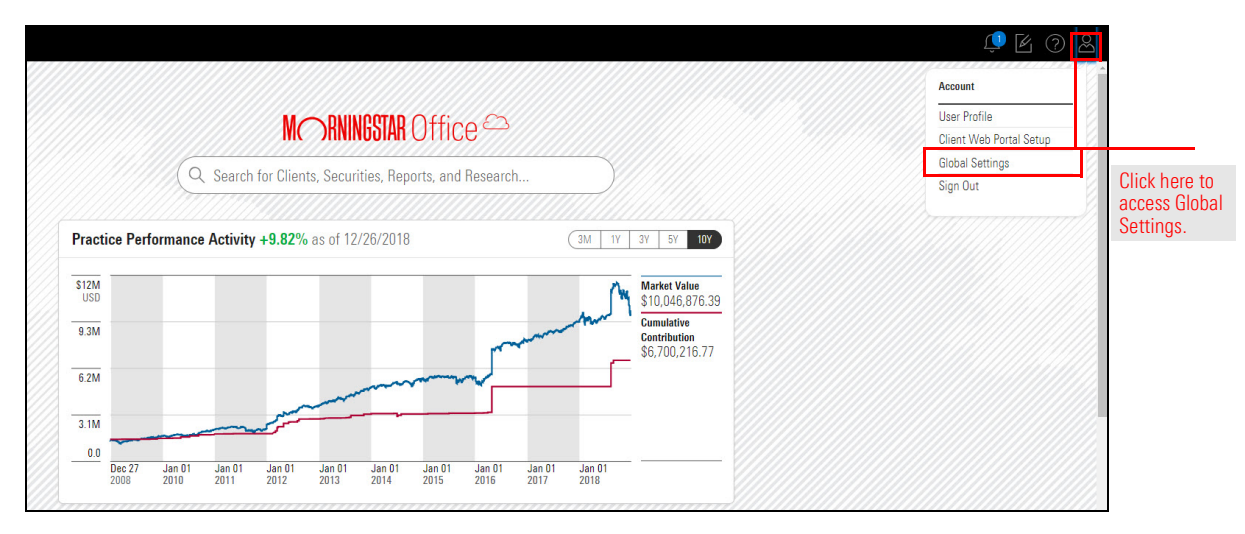

Once selected, the Global Settings window opens. Settings are grouped into different pages, located on the left side of the screen.

| Settings: Global |         | Cancel Save |                    |
|------------------|---------|-------------|--------------------|
| General >        | Country |             | Each page          |
| Data Format      |         |             | contains different |
| Calculation      |         |             | settings.          |
| Impersonation    |         |             |                    |
| Client Accounts  |         |             |                    |
| Billing          |         |             |                    |
| Reporting        |         |             |                    |
|                  |         |             |                    |
|                  |         |             |                    |

The following table describes setting options within each page:

| This page       | Contains these settings                                                                                                    |
|-----------------|----------------------------------------------------------------------------------------------------|
| General         | ► Country                                                                                                    |
| Data Format     | <ul> <li>Decimal</li> <li>Decimal Separator</li> <li>Thousands separator</li> <li>Negative indicator</li> <li>Date Format</li> <li>Time Zone</li> <li>Numbering system</li> </ul>                                     |
| Calculation     | <ul> <li>Currency</li> <li>Custom peer group ranking</li> <li>Return Annualized by Default</li> <li>Extended performance</li> </ul>                                                                                   |
| Impersonation   | <ul> <li>Assistant First Name</li> <li>Assistant Last Name</li> <li>Assistant E-mail Address</li> </ul>                                                                                                    |
| Client Accounts | <ul> <li>Primary Benchmark</li> <li>Secondary Benchmark</li> <li>Tertiary Benchmark</li> <li>Show liquidated holdings</li> <li>Use Morningstar Price</li> <li>Capital Inflow Limit for TWR Calculation (%)</li> </ul> |
| Billing         | <ul> <li>Fee Calculation Preferences</li> <li>Default Management Fee</li> <li>Effective Rate Decimal Setting</li> <li>Fee Disclosure Management</li> </ul>                                                            |
| Reporting       | <ul> <li>Client Report Settings</li> <li>Disclosure Management</li> <li>Custom Header and Footer management<br/>(logos)</li> </ul>                                                                                    |

### **Accessing Morningstar Office Cloud Academy**

Now that you know the basics of the platform, you are ready to learn more about the different areas of Morningstar Office Cloud. The best way to start is to visit Morningstar Office Cloud Academy within the Morningstar Community. Here you will find as series of manuals and videos, along with a certification test designed to reinforce your knowledge of the platform. In this section, the following topics are covered:

- ► What is the purpose of Morningstar Community?(page 14)
- ► How do I sign up for Morningstar Community?, and (page 15)
- How do I access Academy after I register?(page 16)

The mission of this online community is to provide a peer-to-peer and direct support channel. It is a central location for education and thought leadership on best practices, where we also ideate with customers directly on how to improve and extend the product platform. What is the Morningstar Community?

**Overview** 

| MORNINGSTAR                                                             |                                                                                                    |                                        |                                                                |                                                                                                    |                                                                                           |  | Register 🔏 Sign In 👘 |
|-------------------------------------------------------------------------|----------------------------------------------------------------------------------------------------|----------------------------------------|----------------------------------------------------------------|----------------------------------------------------------------------------------------------------|-------------------------------------------------------------------------------------------|--|----------------------|
| Community                                                               | Discussions V K                                                                                         | nowledge N                             | v j                                                            | Academy ∨                                                                                                    | Insights v                                                                                |  |                      |
|                                                                         | Mornings<br>Find solutions, share ideas, and c<br>Q. Basch all content in community<br>3 Members Online | tar Co<br>onnect with<br>149 Discussio | n other Morningste<br>h other Morningste<br>ans   12 Solutions | ar customers.<br>Il community 🗸 🗸                                                                                                    |                                                                                           |  |                      |
| Community Activity                                                      | Recent Activity<br>ash page<br>Support 9 hours ago                                                      | × •                                    | lost a Question                                                | Welcome to Morningstar Co<br>Please take a moment to view a<br>wdee and the <u>Community Guid</u><br>learn how to change your <u>avata</u> | <b>mmunity!</b><br>a short <u>welcomë</u><br>e <u>sines</u> . You can also<br><u>ar</u> . |  |                      |
| two-step authentication f<br>by <u>TrekAW</u> Follower oo in <u>Pro</u> | or Office Cloud<br>aduct Support yesterday                                                              | ம்                                     | © 1                                                            | Announcements<br>Please complete the T3/Inside Information <u>Annual</u>                                                                   |                                                                                           |  |                      |
| November/December Upg<br>by Elizabeth Employee in Prod                  | rades to Morningstar Office Cloud<br>unt Support Monday                                                 | 凸 0                                    | ⊜ 0                                                            | WANNES JUTTER                                                                                                    |                                                                                           |  |                      |
| What's New in Mornings<br>by <u>ChadLowry</u> Employee in Pr            | tar Direct Cloud - December 2018<br>aduct Support Friday                                                | <b>心</b> 1                             | 0                                                              | View Community Conte<br>Morningstar Direct                                                                                                 | nt by Product<br>© 234                                                                    |  |                      |
| by many Evant Community N                                               | <b>ts</b><br>Aanager in <u>Morningstar Knowledge Base</u> a week ago                                    | <u>د</u> ا                             | )<br>(iii) (ii)                                                | Morningstar Office                                                                                                    | © 143                                                                                     |  |                      |
| Using a Presentation Stur<br>by some <u>Byank</u> Community N           | dio Template in a Batch Report<br>Aanager in <u>Morningstar Knowledge Base</u> a week ago               | ۵ů                                     | © 0                                                            |                                                                                                    |                                                                                           |  | Ŧ                    |

In order to participate in the Morningstar Community, you must first register using your Morningstar Office credentials. To register for the Morningstar Community, do the following:

How do I sign up for Morningstar Community?

- 1. Type community.morningstar.com into your browser.
- 2. On the top-right side of the screen, click **Register.** The Registration page opens.

|           |                                        | MMRNINGSTAR |                 |            | Register 🖉 Sign In |
|-----------|----------------------------------------|-------------|-----------------|------------|--------------------|
| Community | Discussions V                          | Knowledge 🗸 | Academy V       | Insights V |                    |
|           |                                        |             |                 |            |                    |
|           | Mornir<br>Find solutions, share ideas, |             |                 |            |                    |
|           | Q Search all content in community      |             | All community 🗸 |            |                    |
|           |                                        |             |                 |            |                    |
|           |                                        |             |                 |            |                    |

3. In the Welcome to Our Community box, type the **E-mail** and **Password** you use to log into Morningstar Office.

| МС                                                                            |                                                                                                    |                                                  |
|-------------------------------------------------------------------------------|----------------------------------------------------------------------------------------------------|--------------------------------------------------|
| Welcome to Our Community                                                      | Not a Morningstar Software User?                                                                              |                                                  |
| Sign in with the email address and password you use for Morningstar software. | We build products and offer services that connect people to the<br>investing information and tools they need. |                                                  |
| classroom1@morningstar.com                                                    | Learn More About Morningstar<br>Go Back to the Conversation                                                   | Type your Morningstar<br>Office credential here. |
| Keep me signed in Sign In Forgot your password?                               |                                                                                                    |                                                  |
|                                                                               |                                                                                                    |                                                  |

- 4. Click Sign-in. The Complete your Profile page opens.
- 5. In the **User Name** field, select the **user name** you would like to use when posting to the community.
- 6. In the First Name field, type your first name.

7. In the Last Name field, type your last name.

|                                                        | M RNINGSTAR                                                                       |                                  |                             |
|--------------------------------------------------------|-----------------------------------------------------------------------------------|----------------------------------|-----------------------------|
|                                                        |                                                                                   |                                  |                             |
| Q Search all content                                   | in community                                                                      | All community $\sim$             |                             |
| Morningstar Community > Complete your Profile          |                                                                                   |                                  |                             |
|                                                        |                                                                                   |                                  |                             |
| It takes just a minute to register with the community. |                                                                                   |                                  |                             |
| *Username 🔀                                            | emorgan11                                                                         |                                  |                             |
| Terms of Service                                       | Morningstar Community Terms of Service / Privacy                                  | ^                                | Choose a user<br>name here. |
|                                                        | Below are the Terms of Service (Terms of Service) for this Mornin<br>Site (Site). | ıgstar Community                 |                             |
|                                                        | Subject to these Terms of Service and any other Morningstar term                  | ns appearing on the $\checkmark$ |                             |
| "I have read and accept the terms of service           |                                                                                   |                                  |                             |
| First name                                             | Elizabeth                                                                         |                                  |                             |
| Last name                                              | Morgan                                                                            |                                  |                             |
|                                                        | Submit (Reset                                                                     |                                  |                             |

#### 8. Click Submit.

Once registered, you can access the Morningstar Office Academy from the **Help** icon within Office Cloud.

How do I access Academy after I register?

|                                                         | Ļ 🖉                   | 0 L   |               |
|---------------------------------------------------------|-----------------------|-------|---------------|
|                                                         | Help                  | Î     |               |
|                                                         | Help Center           |       |               |
| MIC JENNINGDIAR OTTICE                                  | Academy               |       |               |
|                                                         | Morningstar Community |       | Click here to |
| C Search for Clients, Securities, Reports, and Research | Share Product Ideas   |       | access the    |
|                                                         | Contact Support       |       | Academy       |
| Practice Performance Activity +9.91% as of 12/27/2018   |                       | 3//// |               |
|                                                         |                       |       |               |
| S12M Market Value                                       |                       |       |               |
| 1050 1070 1070 1070 1070 1070 1070 1070                 |                       |       |               |
| 9.3M Contribution                                       |                       |       |               |

The help icon offers direct access to the **Academy** page within the Morningstar Community. Here, you will find a series of manuals and videos to help you master the new platform.

In addition, you will find a schedule of live events around the country, and recorded videos of monthly release webinars.

|                                                                              | Community                                                                                                    | Discussions V                                                                                                    | Knowledge 🗸                                                                                                    | Academy ∨ | Insights ∨                                 |                                                                                                    |
|------------------------------------------------------------------------------|----------------------------------------------------------------------------------------------------|----------------------------------------------------------------------------------------------------|----------------------------------------------------------------------------------------------------|-----------|--------------------------------------------|----------------------------------------------------------------------------------------------------|
|                                                                              |                                                                                                    | Morningsta<br>Q Search all content in community                                                                                                    |                                                                                                    |           |                                            |                                                                                                    |
|                                                                              | Momingstar Community > Academy > Mon                                                                                                    | ingstar Office Academy                                                                                                    |                                                                                                    |           | (Actions v)                                |                                                                                                    |
| Learn basic<br>skills like<br>Building<br>lists and<br>managing<br>accounts. | Certification 1 - Getting Started<br>These videos and PDF guides show<br>you how to perform basic tasks in<br>Morningstar Office Cloud<br>0 1 10<br>Posted by man Ryank ()<br>What's New in Morningstar Office<br>Cloud<br>Learn about changes to Morningstar<br>Office Cloud with these informative<br>webinars | Certification II - Administration<br>Learn how to use the Client Web<br>Portal, JUI Clients, and set up batch<br>reporting<br>P 0 = 0<br>Posted by exam Ryanh ( | Image: second second secon | orietary  | Events<br>ss and forums are<br>the country | Sign up for a hands on<br>workshop in a city<br>near you.<br>Familiarize yourself<br>with Morningstar<br>methodology here.<br>Set up tools to be<br>used multiple times,<br>such as Billing and<br>Batch Reporting. |
|                                                                              | Keep current with<br>upgrades to<br>Morningstar Offic<br>Cloud here.                                                                                                    | e                                                                                                    |                                                                                                    |           |                                            |                                                                                                    |